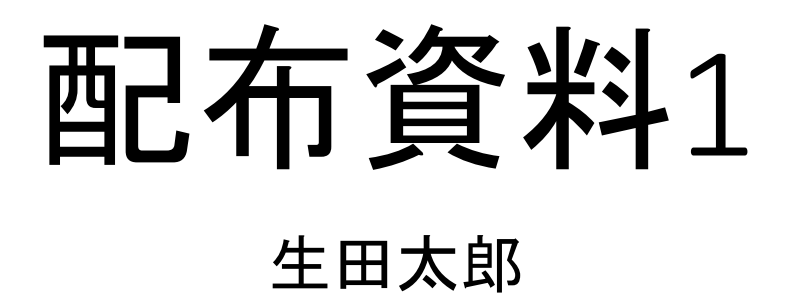

# 配布資料の作成方法

- PowerPointの印刷機能を用いて作成
- PowerPointのノートを配布資料に載せる方法
- PowerPointからpdfを作成する方法
- Adobe Readerを用いたpdfから配布資料を作成する方法

### 配布資料としての印刷方法

- ・「ファイル」タブから「印刷」をクリック
- 「設定」→「フルページサイズのスライド」ボタンをクリック
- ・プルダウンメニューが表示されるので「配布資料」ブロックの中から 適当なレイアウトを選択

#### ノートの印刷

- ・「ファイル」タブから印刷をクリック
- 「設定」→「フルページサイズのスライド」をクリック
- ・プルダウンメニューが表示されるのでノートを選択

### PDFへの変換

・PDFへの変換は 「ファイル」→「エクスポート」→「PDF/XPSの作成」

# Adobe Readerを用いた配布資料の作成

- ・保存したpdfをAdobe Readerで読み込む
- 「印刷」→「1枚当たりのページ数」を指定